# **BM Tech** Instalación SSL IIS5.1 y 6

Esta versión de IIS se encuentra en Windows XP y Windows Server 2003

Se necesita el archivo pfx que incluya la llave privada, el certificado, los certificados del Root y el Intermediario

### Importar el certificado al almacén de certificados del equipo de

#### Windows

Windows + R > mmc > Aceptar

Control + M > Agregar > Certificados > Agregar > Cuenta de Equipo > Siguiente y Finalizar. Cerrar y Aceptar.

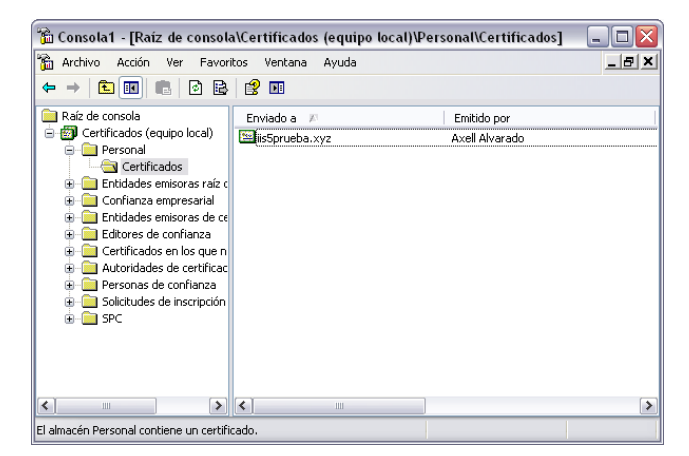

En personal, clic derecho > Todas las Tareas > Importar > Elegir el archivo pfx > Ingresar la contraseña y colocar todos los certificados en Personal.

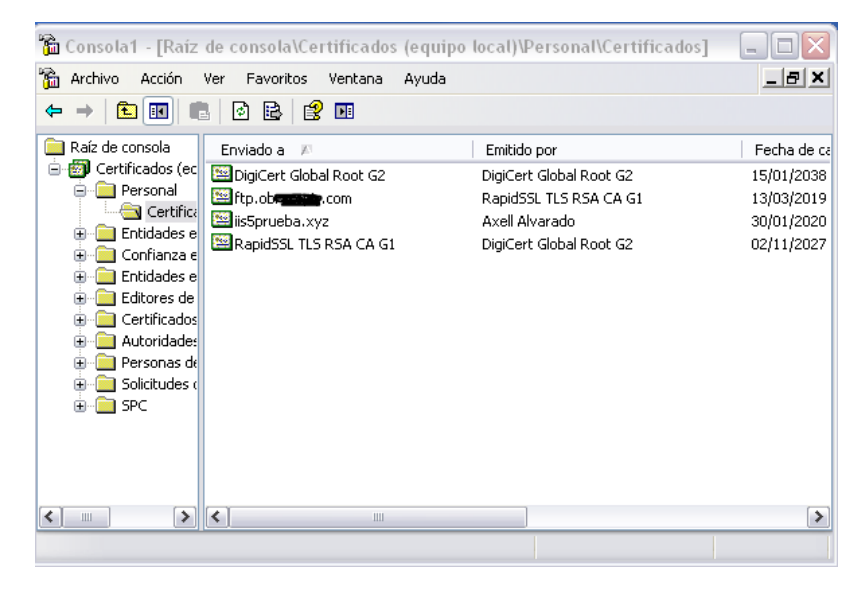

# **BM**Tech

Arrastrar el Root y el Intermediario a sus respectivas carpetas

| 📸 Consola1 - [Raíz de consola\Certificados                                                                                                    | (equipo local)\Personal\Certifica                                                                           | 1dos] 💶 🗖 🔀                                                                                                  |
|----------------------------------------------------------------------------------------------------|----------------------------------------------------------------------------------------------------|----------------------------------------------------------------------------------------------------|
| 📸 Archivo Acción Ver Favoritos Ventana                                                                                                    | Ayuda                                                                                                    | _ 8 ×                                                                                                    |
|                                                                                                    |                                                                                                    |                                                                                                    |
| <ul> <li>Raíz de consola</li> <li>Certificados (equipo local)</li> <li>Personal</li> <li>Certificados</li> <li>Certificados</li> <li>Certificados</li> <li>Certificados</li> <li>Confianza empresarial</li> <li>Confianza empresarial</li> <li>Certificados</li> <li>Certificados</li> <li>Certificados</li> <li>Certificados</li> <li>Certificados de cert. intermedias</li> <li>Certificados</li> <li>Certificados</li> <li>Certificados</li> <li>Certificados</li> <li>Certificados</li> <li>Certificados</li> <li>Certificados</li> <li>Certificados</li> <li>Certificados</li> <li>Certificados</li> <li>Certificados de confianza</li> <li>Certificados en los que no se confía</li> <li>Certificados e certificación raíz de tercerc</li> <li>Personas de confianza</li> <li>Solicitudes de inscripción de certificado</li> <li>SPC</li> </ul> | Enviado a<br>DigiCert Global Root G2<br>Fight, transferret, com<br>iisSprueba.xyz<br>RapidSSL TLS RSA CA G1 | Emitido por<br>DigiCert Global Root G2<br>RapidSSL TLS RSA CA (<br>Axell Alvarado<br>DigiCert Global Root G2 |
| <                                                                                                    |                                                                                                    | >                                                                                                    |
| El almacén Personal contiene 4 certificados.                                                                                                    |                                                                                                    |                                                                                                    |

## Asignar el certificado

Ingresar a Servicios de IIS

| 🕲 Servicios de Internet Informa                                                                                                    | tion Server              |               |      |
|----------------------------------------------------------------------------------------------------|--------------------------|---------------|------|
| Archivo Acción Ver Ayuda                                                                                                    |                          |               |      |
|                                                                                                    |                          |               |      |
| Servicios de Internet Information Se                                                                                                    | Equipo                   | Local Versión | Est. |
| <ul> <li>■ IIS-TEST (equipo local)</li> <li>■ Stios Web</li> <li>■ Stios Web</li> <li>■ Strueba.xyz</li> <li>⊕ Servidor virtual SMTP predet</li> </ul> | ₿IIS-TEST (equipo local) | Sí IIS V5.1   |      |
| <                                                                                                    | <                        |               | >    |
|                                                                                                    |                          |               |      |

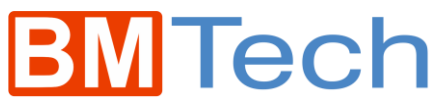

Clic derecho en el Sitio, y Propiedades

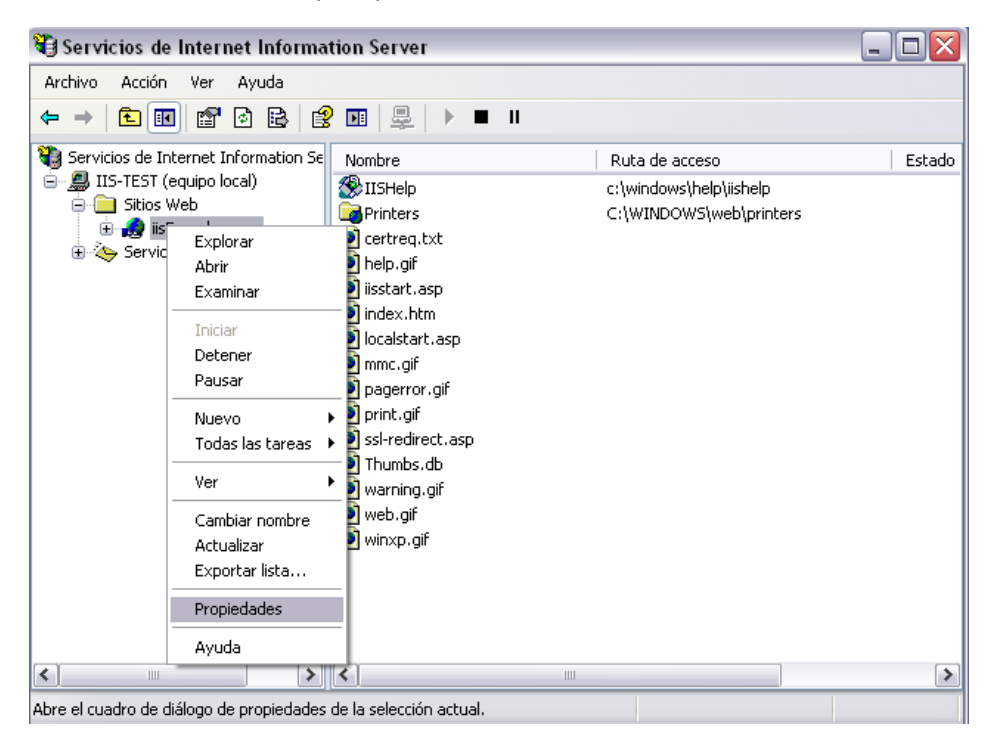

Pestaña Seguridad de directorios, clic en Certificado de Servidor

| Propiedades de iis5prueba.xyz 🔹 👔 👔                            |                                                                                |                                     |                                              |                   |             |  |
|----------------------------------------------------------------|--------------------------------------------------------------------------------|-------------------------------------|----------------------------------------------|-------------------|-------------|--|
| Sitio Web                                                      | Filtros IS                                                                     | API                                 | Directorio part                              | ticular           | Documentos  |  |
| Seguridad de directorios Encabezados HTTP Errores personalizad |                                                                                |                                     |                                              | es personalizados |             |  |
| Control de a                                                   | utenticación y a                                                               | cceso an                            | ónimo                                        |                   |             |  |
|                                                                | Habilitar acces<br>los métodos de<br>recurso.                                  | os anónir<br>autentic               | mos y modificar<br>ación para este           | M                 | todificar   |  |
| Restriccione                                                   | s de nombre de                                                                 | dominio                             | y dirección IP                               |                   |             |  |
| 6                                                              | Conceder o de<br>recurso usando<br>nombres de do                               | negar ac<br>) las direc<br>minio de | ceso a este<br>sciones IP o los<br>Internet. | M                 | lodificar   |  |
| Comunicació                                                    | Comunicaciones seguras                                                         |                                     |                                              |                   |             |  |
|                                                                | Requerir comunicaciones seguras y habilitar los certificados de cliente cuando |                                     | Certifica                                    | do de servidor    |             |  |
|                                                                | se tenga acces                                                                 | a acceso a este recurso.            |                                              | Ver               | certificado |  |
|                                                                |                                                                                |                                     |                                              | M                 | todificar   |  |
|                                                                |                                                                                |                                     |                                              |                   |             |  |
|                                                                |                                                                                |                                     |                                              |                   |             |  |
|                                                                |                                                                                |                                     |                                              | ( A. P.           |             |  |
|                                                                | Ace                                                                            | ptar                                | Cancelar                                     | Aplica            | r Ayuda     |  |

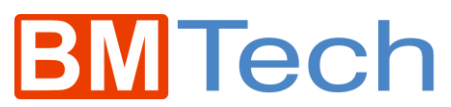

Se iniciará el asistente para certificado > Siguiente > Importar certificado

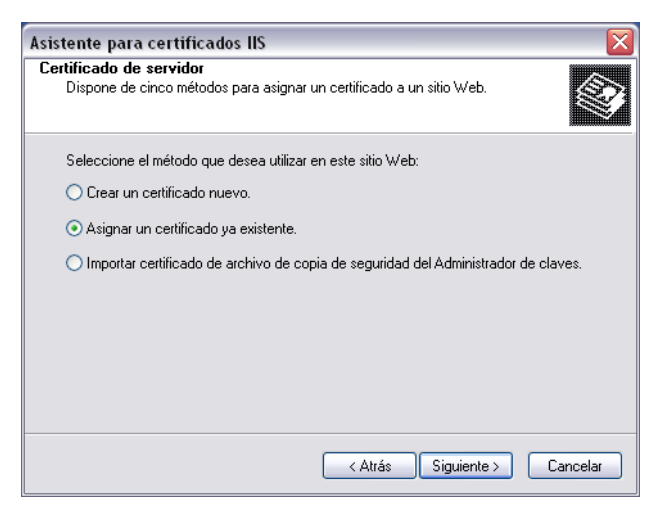

Elegir el certificado > Siguiente > Finalizar

| sistente para certifi                          | icados IIS                         |                      |                 | ×       |
|------------------------------------------------|------------------------------------|----------------------|-----------------|---------|
| Certificados disponibl<br>A continuación se en | <b>es</b><br>umeran los certificad | os que puede usar pa | ra su           | s.      |
| servidor Web.                                  |                                    |                      |                 | Ŵ       |
| Seleccione un certific                         | ado:                               |                      |                 |         |
| Emitido para                                   | Emitido por                        | Fecha de cadu        | Propósito plant | .       |
| iis5prueba.xyz                                 | Axell Alvarado                     | 30/01/2020           |                 | F       |
| ftp. <b>diagona</b> .com                       | RapidSSL TLS                       | 13/03/2019           | Autenticación d | . f     |
|                                                |                                    |                      |                 |         |
|                                                |                                    |                      |                 |         |
|                                                |                                    |                      |                 |         |
|                                                |                                    |                      |                 |         |
|                                                |                                    |                      |                 |         |
| <                                              | 1111                               |                      |                 | >       |
|                                                |                                    |                      |                 |         |
|                                                |                                    |                      |                 |         |
|                                                |                                    | C Altán Cia          |                 | maalar  |
|                                                |                                    |                      |                 | incelar |

Si se puede ver el certificado en la red local, pero no en la externa, se debe a que debe configurar el certificado en un firewall.